## DNAMAN Sequence Analysis Software

Sequence Database

**BIOINFORMATICS PLATFORM** 

DNAMAN Database
Database Engines
Database Setup
Database Functions
Shared Database

## **DNAMAN** Database

Designed to manage customer sequence data

- Not to replace large public databases
- Common database management system to provide performance, scalability and reliability
- Database can be administrated by dedicated users
- Built-in user-level security

Compatible with third party database tools

# Database Engines

#### ► SQLite3

- Available to all DNAMAN user licenses
- Self-contained, high-reliability, full-featured, and in public-domain
- Not Server-Client based
- MySQL
  - Available to Institutional user licenses
  - Open-Source, high performance and reliability
- Microsoft SQL Server
  - Available to Institutional user licenses
  - Microsoft proprietary

# Database Setup

- SQLite3 is the default database engine in DNAMAN
- Institutional users may opt to MySQL or MS SQL using command line operations
  - MySQL: set database driver=2
  - MS SQL: set database driver=3
- Turn off sequence compression
  - set database compression=0
- Turn on database logs
  - set database enablelog=1

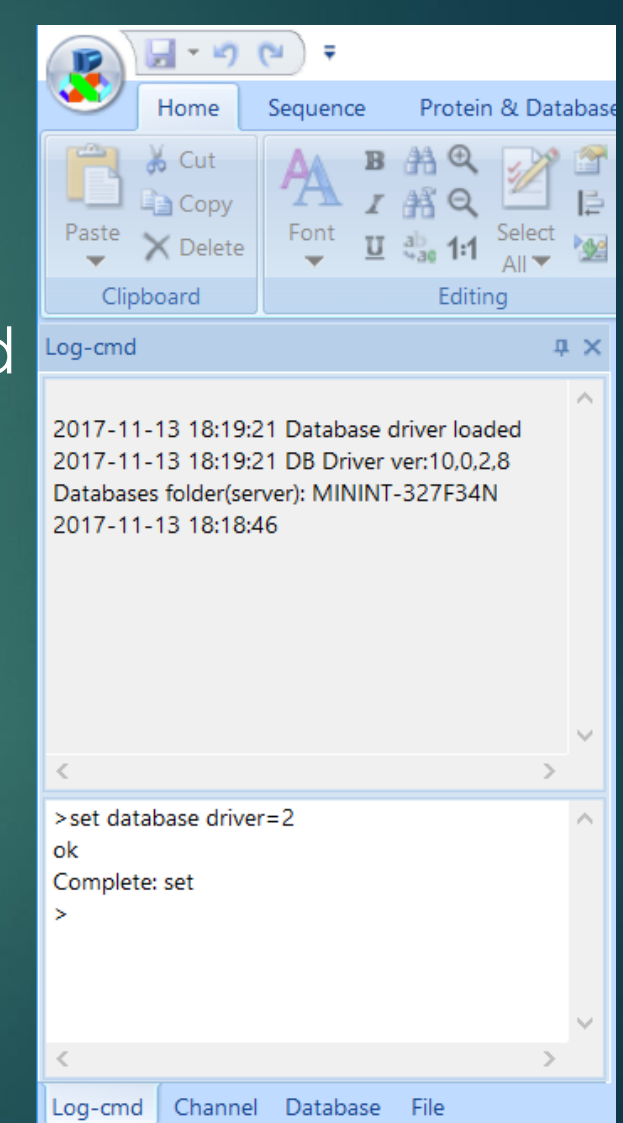

# - SQLite Database Structure

- One data table: DNAMAN Seq DB
- 8 TEXT fields including "Name", "Source", "Ref", "Misc", "Definition", "Keyword", "Annotation", "cds"
- 3 INT fields including "Type", "Length" and "NumAnnotation"
- StongBinary fields including "Pwd", "Structure" and "Sequence"

# - Create New Database

|            | ) 🗔 - 🤊               | • <b>(™)</b> =               |                                                          |                                 | DNAMAN                              |                          |                                                                                           | _      |              | $\times$ |
|------------|-----------------------|------------------------------|----------------------------------------------------------|---------------------------------|-------------------------------------|--------------------------|-------------------------------------------------------------------------------------------|--------|--------------|----------|
|            | Home                  | Sequence                     | Protein & Database                                       | View                            |                                     | 1                        |                                                                                           |        | Style        | • • 🕐 •  |
| Read       | ling Frame<br>verview | Reverse Trans<br>Codon Optin | slation<br>nization<br>Usage RF1 	 ①<br>Protein Analysis | PI<br>Hydrophobic<br>Plot 1 Seq | ity Hydrophobicity<br>Plot MultiSeq | Manager H<br>Sequence Da | AA     →       BA     →       AA     AA       AA     AA       AA     AA       Oligo Datal | Dase   |              |          |
| Log        | Sequence              | e Database                   |                                                          |                                 |                                     |                          |                                                                                           | — C    | ) X          | >>       |
| 201        | Conne                 | ect to                       | -2-                                                      |                                 |                                     |                          | Total Entries:                                                                            | 0      |              |          |
| 201<br>Dat |                       | Dis                          | conner New Databas                                       | e Dexecute SQL                  | Users                               | Compact                  | Display                                                                                   | 60     | Protein Only | y j      |
| 201        | Filte                 | er                           | Add Entry                                                | Add File                        | Delete Entry                        | Export Entries           | s Clear Filters                                                                           | s Find | Duplicates   |          |
| 201<br>Dat | Name                  | Source                       | Ref                                                      | Length                          | Definition Key                      | word Annota              | ation N                                                                                   | lisc   | Struct       | ID       |
| 201<br>201 |                       | Y                            | <u> </u>                                                 | <u> </u>                        | Y                                   | Y                        | Y                                                                                         | Y      | Y            | -        |
| 201        |                       |                              |                                                          |                                 |                                     |                          |                                                                                           |        |              |          |
| Driv       |                       |                              |                                                          |                                 |                                     |                          |                                                                                           |        |              |          |
| Cor<br>Ena |                       |                              |                                                          |                                 |                                     |                          |                                                                                           |        |              |          |
| DB:        |                       |                              |                                                          |                                 |                                     |                          |                                                                                           |        |              |          |
| <          |                       |                              |                                                          |                                 |                                     |                          |                                                                                           |        |              |          |
| ok         |                       |                              |                                                          |                                 |                                     |                          |                                                                                           |        |              |          |
| Cor        |                       |                              |                                                          |                                 |                                     |                          |                                                                                           |        |              |          |
|            |                       |                              |                                                          |                                 |                                     |                          |                                                                                           |        |              |          |
|            | <                     |                              | 57                                                       |                                 |                                     |                          |                                                                                           |        |              | >        |
| Ready      |                       |                              |                                                          |                                 | C                                   | Channel 1                | Empty                                                                                     | (      | CAP NUM      | SCRL .:  |

#### 1. Click Database Manager in Sequence Database tab

2. Click New Database button

# - SQLite Database

| Information Input           |    |        | × |
|-----------------------------|----|--------|---|
| Enter database name         |    |        |   |
| seq_db1                     |    |        |   |
| ,<br>Administrator name     |    |        |   |
| <sup>admin</sup> 2          |    |        |   |
| ,<br>Administrator password |    |        |   |
|                             |    |        |   |
|                             | OK | Cancel |   |

- 1. Enter database name
- 2. Enter Administrator name, normally the user name of current computer
- 3. Enter password. Leave it blank if no user control is needed.

### Add Sequence Records - SQLite Database

| E Sec | quence    | Datab | ase       |       |              |          |      | 1          |      |        |       |          |         |              | _      | C    | ב       | ×      |
|-------|-----------|-------|-----------|-------|--------------|----------|------|------------|------|--------|-------|----------|---------|--------------|--------|------|---------|--------|
|       | Connect 1 | to    |           |       |              | seq_db1  | .dbs |            |      |        |       |          | To      | tal Entries: | 2000   |      |         |        |
|       |           |       | Disconnec | t I   | New Database | Execute  | sqi  | Users      | 5    |        | Compa | ct       |         | Display      | 60     |      | Proteii | ו Only |
|       | Filter    |       | Add       | Entry | ŀ            | Add File |      | Delete Er  | ntry |        | Ехро  | ort Entr | ies     | Clear F      | ilters | Find | Duplic  | ates   |
| Name  |           | Sourc | e         | Ref   |              | Length   | [    | Definition |      | Keywor | ł     | Ann      | otation |              | Misc   |      | Struct  |        |
|       | 7         |       | Y         | ·     | 7            |          | 7    |            | 7    |        | 7     | 7        |         |              | 7      | 7    |         | 7      |
| seq1  |           |       |           |       |              | 450      |      | ,          |      |        |       |          |         |              |        |      | No      |        |
| seq2  |           |       |           |       |              | 495      |      |            |      |        |       |          |         |              |        |      | No      |        |
| seq3  |           |       | _         |       |              | 451      |      |            |      |        |       |          |         |              |        |      | No      |        |
| seq4  |           |       | <b></b>   |       |              | 538      |      |            |      |        |       |          |         |              |        |      | No      |        |
| seq5  |           |       |           |       |              | 528      |      |            |      |        |       |          |         |              |        |      | No      |        |
| seq6  |           |       |           |       |              | 501      |      |            |      |        |       |          |         |              |        |      | No      |        |
| seq7  |           |       |           |       |              | 533      |      |            |      |        |       |          |         |              |        |      | No      |        |
| seq8  |           |       |           |       |              | 542      |      |            |      |        |       |          |         |              |        |      | No      |        |
| seq9  |           |       |           |       |              | 514      |      |            |      |        |       |          |         |              |        |      | No      |        |
| seq10 |           |       |           |       |              | 519      |      |            |      |        |       |          |         |              |        |      | No      |        |
| seq11 |           |       |           |       |              | 540      |      |            |      |        |       |          |         |              |        |      | No      |        |
| seq12 |           |       |           |       |              | 488      |      |            |      |        |       |          |         |              |        |      | No      |        |
| seq13 |           |       |           |       |              | 473      |      |            |      |        |       |          |         |              |        |      | No      |        |
| seq14 |           |       |           |       |              | 524      |      |            |      |        |       |          |         |              |        |      | No      |        |
| seq15 |           |       |           |       |              | 450      |      |            |      |        |       |          |         |              |        |      | No      |        |
| seq16 |           |       |           |       |              | 504      |      |            |      |        |       |          |         |              |        |      | No      |        |
| <     |           |       |           |       |              | 452      |      |            |      |        |       |          |         |              |        |      | No      | >      |

#### 1. Press Add File button

 Select "AssemblySamples.seq" from DNAMAN folder and wait for all 2000 sequences added to database <u>Multiple sequences can be retrieved from Genbank and added</u> to database. Genbank is preferred format and annotations/ references can be kept in database

### Edit Sequence Records - SQLite Database

 Double click a record in sequence list

 Edit record information
 <u>Only users with</u> <u>administrative</u> privileges have the right to edit records if password has been set when creating database

| Sequer    | nce Database  |                                                                                                    |                                                                                                    |                                     |                |                                                                                                    |                 |                          |                                                                                                   |                                                                                  |                         |          | ] >        | <      |
|-----------|---------------|----------------------------------------------------------------------------------------------------|----------------------------------------------------------------------------------------------------|-------------------------------------|----------------|----------------------------------------------------------------------------------------------------|-----------------|--------------------------|---------------------------------------------------------------------------------------------------|----------------------------------------------------------------------------------|-------------------------|----------|------------|--------|
| Conn      | iect to       |                                                                                                    |                                                                                                    | vectors_p                           | uc18.0         | dbs                                                                                                    |                 |                          | Тс                                                                                                | otal Entries:                                                                    | 30                      |          |            |        |
|           | Diso          | onnect Nev                                                                                                    | v Database                                                                                                    | Execute                             | SQL            | Users                                                                                                    |                 | Compac                   | t                                                                                                 | Display                                                                          | 60                      |          | Protein Or | nly    |
| Fil       | lter          | Add Entry                                                                                                    |                                                                                                    | Add File                            |                | Delete Entry                                                                                                    |                 | Expor                    | t Entries                                                                                         | Clear Filt                                                                       | ters                    | Find     | Duplicate  | s      |
| Name      | Source        | Ref                                                                                                    |                                                                                                    | Length                              |                | Definition                                                                                                    | Keywo           | ord                      | Annotation                                                                                        |                                                                                  | Misc                    |          | Struct     | : ^    |
|           | Y             | 7                                                                                                    | 7                                                                                                    |                                     | Y              | 7                                                                                                    |                 | 7                        |                                                                                                   | Y                                                                                | ,                       | Y        | Y          | -      |
| AB593379  | piggyBac dono | or <a="mits< th=""><th>sutake,H</th><th>8127</th><th></th><th>PiggyBac don</th><th>CIRCU</th><th>JLAR .</th><th><t="source"< th=""><th>' id="" pos=</th><th>_</th><th></th><th>No</th><th>_</th></t="source"<></th></a="mits<>                                                  | sutake,H                                                                                                    | 8127                                |                | PiggyBac don                                                                                                    | CIRCU           | JLAR .                   | <t="source"< th=""><th>' id="" pos=</th><th>_</th><th></th><th>No</th><th>_</th></t="source"<>    | ' id="" pos=                                                                     | _                       |          | No         | _      |
| AB593378  | · · · ·       | . Barri                                                                                                    |                                                                                                    | 74.70                               |                | D: D                                                                                                    | OTDOL           |                          |                                                                                                   | 1 + 1 - 111                                                                      |                         |          | No         |        |
| AB593377  | DNAMAN I      | Database Entr                                                                                                    | у                                                                                                    |                                     |                |                                                                                                    |                 |                          |                                                                                                   |                                                                                  |                         | $\times$ | Vo         |        |
| EU234497  |               |                                                                                                    |                                                                                                    |                                     |                |                                                                                                    | ~               |                          |                                                                                                   |                                                                                  |                         |          | No         |        |
| EU234490  | Name          | AB593379                                                                                                    |                                                                                                    |                                     |                |                                                                                                    | ΟLI             | inear DNA                | <ul> <li>Circu</li> </ul>                                                                         | ilar DNA 🕐                                                                       | Protein                 |          | NO         |        |
| AY737006  | Definition    | PiggyBac don                                                                                                    | or vector pF                                                                                                    | MGA3Fluc D                          | NA, c          | complete sequer                                                                                                    | ce.             |                          |                                                                                                   |                                                                                  |                         |          | No         |        |
| AY737005  |               |                                                                                                    |                                                                                                    |                                     |                |                                                                                                    |                 |                          |                                                                                                   |                                                                                  |                         |          | No         |        |
| AY737004  | Keywords      | CIRCULAR.                                                                                                    |                                                                                                    |                                     |                | <b></b>                                                                                                    |                 |                          |                                                                                                   |                                                                                  |                         |          | No         |        |
| AY619005  |               | ,<br>Iniggu Pao don                                                                                                    | ar up stor pE                                                                                                    |                                     |                |                                                                                                    |                 |                          |                                                                                                   |                                                                                  |                         |          | Vo         |        |
| AY619004  | Source        | ріддуває цолі                                                                                                    | or vector pr                                                                                                    | IGASFILLC                           |                |                                                                                                    |                 |                          |                                                                                                   |                                                                                  |                         |          | ٧o         | 1      |
| AY599233  | Reference     | <a="mitsutake< th=""><th>.H. and Kob</th><th>avashi, J." j</th><th>="Unp</th><th>ublished"&gt;<a="n< th=""><th>1itsutal</th><th>ke,H. ai</th><th></th><th></th><th></th><th></th><th>٧o</th><th></th></a="n<></th></a="mitsutake<>                                              | .H. and Kob                                                                                                    | avashi, J." j                       | ="Unp          | ublished"> <a="n< th=""><th>1itsutal</th><th>ke,H. ai</th><th></th><th></th><th></th><th></th><th>٧o</th><th></th></a="n<>                                                      | 1itsutal        | ke,H. ai                 |                                                                                                   |                                                                                  |                         |          | ٧o         |        |
| AY599231  | T CICICICO    |                                                                                                    |                                                                                                    |                                     |                |                                                                                                    |                 |                          |                                                                                                   |                                                                                  |                         |          | No         |        |
| AY599228  | Bef Title     | piggyBac-med                                                                                                    | liated stable                                                                                                    | e transforma                        | ation c        | of cultured Bomby                                                                                                    | /x mori         | i                        |                                                                                                   |                                                                                  |                         |          | NO         |        |
| AT599227  | r tor r tao   |                                                                                                    |                                                                                                    |                                     |                |                                                                                                    |                 |                          |                                                                                                   |                                                                                  |                         |          | NO         |        |
| FII106040 | Comment       |                                                                                                    |                                                                                                    |                                     |                |                                                                                                    |                 |                          |                                                                                                   |                                                                                  |                         |          | No         | $\sim$ |
| <         | Annotations   | <t="source" id-<="" th=""><th>="" pos="08</th><th>126" src="p</th><th>iaavE</th><th>Bac donor"&gt;<t="r< th=""><th>nisc fe</th><th>eature" id=</th><th>"" pos="0 400</th><th>3"</th><th></th><th>^</th><th>&gt;</th><th>•</th></t="r<></th></t="source">                        | ="" pos="08                                                                                                    | 126" src="p                         | iaavE          | Bac donor"> <t="r< th=""><th>nisc fe</th><th>eature" id=</th><th>"" pos="0 400</th><th>3"</th><th></th><th>^</th><th>&gt;</th><th>•</th></t="r<>                                | nisc fe         | eature" id=              | "" pos="0 400                                                                                     | 3"                                                                               |                         | ^        | >          | •      |
|           | 74110(00013   | att="cloning_v                                                                                                    | ector;"> <t="i< th=""><th>repeat_reg<sup>i</sup></th><th>on" id</th><th>l="" pos="555 59(</th><th> " att=" </th><th>piggyBac<u>.</u></th><th>_5'_inv;"<b>&gt;&lt;</b>t="</th><th>gene" id="hsp</th><th>70"</th><th></th><th></th><th>-</th></t="i<> | repeat_reg <sup>i</sup>             | on" id         | l="" pos="555 59(                                                                                                    | " att="         | piggyBac <u>.</u>        | _5'_inv;" <b>&gt;&lt;</b> t="                                                                     | gene" id="hsp                                                                    | 70"                     |          |            | -      |
|           |               | pos="1372 178                                                                                                    | 4"> <t="regu< th=""><th>ılatory" id="</th><th>hsp70</th><th>)" pos="1372 176</th><th>4" att='</th><th>"Hsp70Bb</th><th>;"&gt;<t="gene"< th=""><th>id="pac" pos=</th><th>•"1863</th><th></th><th></th><th></th></t="gene"<></th></t="regu<>          | ılatory" id="                       | hsp70          | )" pos="1372 176                                                                                                    | 4" att='        | "Hsp70Bb                 | ;"> <t="gene"< th=""><th>id="pac" pos=</th><th>•"1863</th><th></th><th></th><th></th></t="gene"<> | id="pac" pos=                                                                    | •"1863                  |          |            |        |
|           | Add Map       | 2462"> <t="cds< th=""><th>" id="purom</th><th>ycin_N-ace</th><th>" pos</th><th>="1863 2462"&gt;<t=< th=""><th>"gene</th><th>"id="PGK</th><th>" pos="2516 2</th><th>2821"&gt;<t="misi< th=""><th>c_feature"</th><th></th><th></th><th></th></t="misi<></th></t=<></th></t="cds<> | " id="purom                                                                                                    | ycin_N-ace                          | " pos          | ="1863 2462"> <t=< th=""><th>"gene</th><th>"id="PGK</th><th>" pos="2516 2</th><th>2821"&gt;<t="misi< th=""><th>c_feature"</th><th></th><th></th><th></th></t="misi<></th></t=<> | "gene           | "id="PGK                 | " pos="2516 2                                                                                     | 2821"> <t="misi< th=""><th>c_feature"</th><th></th><th></th><th></th></t="misi<> | c_feature"              |          |            |        |
|           |               | Id="PGK" pos=                                                                                                    | ="25162621<br>SF" att="activ                                                                                                    | " 8π="PGK_<br>- Δ3· <b>"\/t</b> -"c | poiye<br>"von" | id="A3" poc="29                                                                                                    | 16. 10=<br>203. | "AJ" pos=<br>4" o#-"octi | "2839 3494"≯<br>in_A3:" <b>\/t</b> ="in                                                           | <t="regulatory<br>stron" id="A3"  </t="regulatory<br>                            | /" Id="A3"<br>poc="3035 |          |            |        |
|           |               | 3494" att="acti                                                                                                    | n A3:"> <t="i< th=""><th>aene" id="lu</th><th></th><th>is="3524 5176"<b>&gt;&lt;</b></th><th>t="cds</th><th>" id="lucife</th><th>rase" pos="3</th><th>3524 51 76"</th><th>pus- 3033</th><th><u> </u></th><th></th><th></th></t="i<>                 | aene" id="lu                        |                | is="3524 5176" <b>&gt;&lt;</b>                                                                                                    | t="cds          | " id="lucife             | rase" pos="3                                                                                      | 3524 51 76"                                                                      | pus- 3033               | <u> </u> |            |        |
|           |               | 1                                                                                                    |                                                                                                    | J                                   | - 1            |                                                                                                    |                 |                          |                                                                                                   |                                                                                  |                         | *        |            |        |
|           |               | 00001 TCGCG                                                                                                    | CGTTT CGG                                                                                                    | TGATGAC                             | GGTG           | AAAACC TCTGA                                                                                                    | ACAT            | GCAGCTO                  | CCG GAGAC                                                                                         | GGTCA CAGC                                                                       | TTGTCT                  | ~        |            |        |
|           | 0             | 00071 GTAAG                                                                                                    | CGGAT GCC                                                                                                    | GGGAGCA                             | GACA           | AGCCCG TCAGG                                                                                                    | GCGCG           | TCAGCGG                  | GTG TTGGC                                                                                         | GGGTG TCGG                                                                       | GGCTGG                  |          |            |        |
|           | Sequence      | 00141 CTTAA                                                                                                    | CTATG CGG                                                                                                    | CATCAGA                             | GCAG           | ATTGTA CTGAGA                                                                                                    | GTGC            | ACCATAI                  | GCG GTGTG                                                                                         | AAATA CCGCI                                                                      | ACAGAT                  |          |            |        |
|           |               | 00211 GCGTA                                                                                                    | AGGAG AAA                                                                                                    | ATACCGC I                           | ATCA           | GGCGCC ATTCG                                                                                                    | CATT            | CAGGCTO                  | CGC AACTG                                                                                         | TTGGG AAGG                                                                       | GCGATC                  |          |            |        |
|           |               | 00351 ACGCC                                                                                                    | AGGGT TTT                                                                                                    | CCCAGTC                             | ACGA           | CGTTGT AAAAC                                                                                                    | ACGG            | CCAGTGO                  | CIG CAAGG                                                                                         | CATGC CTGC                                                                       | AGGTCG                  |          |            |        |
|           | ОК            | 00421 ACGCT                                                                                                    | CGCGC GAC                                                                                                    | TTGGTTT                             | GCCA           | TTCTTT AGCGCO                                                                                                    | CGTC            | GCGTCAC                  | ACA GCTTG                                                                                         | GCCAC AATG                                                                       | IGGTTT                  |          |            |        |
|           |               | 00491 TTGTC                                                                                                    | AAACG AAG                                                                                                    | ATTCTAT                             | GACG           | TGTTTA AAGTTI                                                                                                    | AGGT            | CGAGTAA                  | AGC GCAAA                                                                                         | TCTTT TTTA                                                                       | ACCCTA                  |          |            |        |
|           | Exit          | 00561 GAAAG                                                                                                    | ATAGT CTG                                                                                                    | CGTAAAA                             | TTGA           | CGCATG CATTCI                                                                                                    | TGAA            | ATATTGO                  | TCT CTCTT                                                                                         | TCTAA ATAG                                                                       | CGCGAA                  |          |            |        |
|           |               | 00631 TCCGT                                                                                                    | CGCTG TGC                                                                                                    | ATTTAGG                             | ACAT           | CTCAGT CGCCG                                                                                                    | TTGG            | AGCTCCC                  | GTG AGGCG                                                                                         | TGCTT GTCA                                                                       | ATGCGG                  | ~        |            |        |

# - SQLite Database

| Sequence | Database         |                                                                                                    |              |                 |             | /       |              |               |            |          |              | $\times$ |
|----------|------------------|----------------------------------------------------------------------------------------------------|--------------|-----------------|-------------|---------|--------------|---------------|------------|----------|--------------|----------|
| Connect  | to               |                                                                                                    |              | vectors_puc18.0 | dbs         |         |              | Total Er      | ntries:    | 30       |              |          |
|          | ,<br>Disconnect  | t                                                                                                    | New Database | Execute SQL     | Users       | (       | Compact      | (             | Display    | 60       | Protein      | Only     |
| Filter   | Add              | Entry                                                                                                    | /            | Add File        | Delete Entr | /       | Export Entri | ies           | Clear Filt | ers      | Find Duplica | ates     |
| Name     | Source           | Ref                                                                                                    |              | Length          | Definition  | Keyword | Anno         | otation       |            | Misc     | Struct.      |          |
| 7        | A                |                                                                                                    | Databas      | - Usora         |             |         | ~            |               | 7          |          | 7            | 7        |
| AB593379 | piggyBac donor   | <a='< td=""><td></td><td>e Osers</td><td></td><td></td><td>~</td><td>ource" id="</td><td>' pos=</td><td></td><td>No</td><td></td></a='<>                     |              | e Osers         |             |         | ~            | ource" id="   | ' pos=     |          | No           |          |
| AB593378 | piggyBac donor   | <a='< td=""><td>vectors nu</td><td>r18 dhs i lise</td><td>erlist</td><td></td><td></td><td>ource" id="</td><td>pos=</td><td></td><td>No</td><td></td></a='<> | vectors nu   | r18 dhs i lise  | erlist      |         |              | ource" id="   | pos=       |          | No           |          |
| AB593377 | piggyBac donor   | <a='< td=""><td>pa</td><td>510.055 036</td><td>ar Elot</td><td></td><td></td><td>source" id=""</td><td>pos=</td><td></td><td>No</td><td></td></a='<>         | pa           | 510.055 036     | ar Elot     |         |              | source" id="" | pos=       |          | No           |          |
| EU234497 | Cosmid vector p  | <a='< td=""><td>User</td><td></td><td>Write Permi</td><td>ssion</td><td></td><td>source" id=""</td><td>pos=</td><td></td><td>No</td><td></td></a='<>         | User         |                 | Write Permi | ssion   |              | source" id="" | pos=       |          | No           |          |
| EU234496 | Cosmid vector p  | <a='< td=""><td></td><td></td><td></td><td></td><td></td><td>source" id=""</td><td>pos=</td><td></td><td>No</td><td></td></a='<>                             |              |                 |             |         |              | source" id="" | pos=       |          | No           |          |
| KX357893 | Cloning vector p | <a='< td=""><td></td><td></td><td></td><td></td><td></td><td>ource" id="</td><td>pos=</td><td>##Assemb</td><td>bly No</td><td></td></a='<>                   |              |                 |             |         |              | ource" id="   | pos=       | ##Assemb | bly No       |          |
| AY737006 | Cloning vector p | <a='< td=""><td></td><td></td><td></td><td></td><td></td><td>ource" id="</td><td>pos=</td><td></td><td>No</td><td></td></a='<>                               |              |                 |             |         |              | ource" id="   | pos=       |          | No           |          |
| AY737005 | Cloning vector p | <a='< td=""><td></td><td></td><td></td><td></td><td></td><td>ource" id="</td><td>pos=</td><td></td><td>No</td><td></td></a='<>                               |              |                 |             |         |              | ource" id="   | pos=       |          | No           |          |
| AY737004 | Cloning vector p | <a='< td=""><td></td><td></td><td></td><td></td><td></td><td>source" id=""</td><td>pos=</td><td></td><td>No</td><td></td></a='<>                             |              |                 |             |         |              | source" id="" | pos=       |          | No           |          |
| AY619005 | Cloning vector p | <a='< td=""><td></td><td></td><td></td><td></td><td></td><td>source" id=""</td><td>pos=</td><td></td><td>No</td><td></td></a='<>                             |              |                 |             |         |              | source" id="" | pos=       |          | No           |          |
| AY619004 | Cloning vector p | <a='< td=""><td></td><td></td><td></td><td></td><td></td><td>source" id=""</td><td>pos=</td><td></td><td>No</td><td>1</td></a='<>                            |              |                 |             |         |              | source" id="" | pos=       |          | No           | 1        |
| AY599233 | Cloning vector p | <a='< td=""><td></td><td></td><td></td><td></td><td></td><td>ource" id="</td><td>pos=</td><td></td><td>No</td><td>:</td></a='<>                              |              |                 |             |         |              | ource" id="   | pos=       |          | No           | :        |
| AY599231 | Cloning vector p | <a='< td=""><td></td><td></td><td></td><td></td><td></td><td>ource" id="</td><td>pos=</td><td></td><td>No</td><td>1</td></a='<>                              |              |                 |             |         |              | ource" id="   | pos=       |          | No           | 1        |
| AY599228 | Cloning vector p | <a='< td=""><td></td><td></td><td></td><td></td><td></td><td>ource" id="</td><td>pos=</td><td></td><td>No</td><td></td></a='<>                               |              |                 |             |         |              | ource" id="   | pos=       |          | No           |          |
| AY599227 | Cloning vector p | <a='< td=""><td></td><td></td><td></td><td></td><td></td><td>source" id=""</td><td>pos=</td><td></td><td>No</td><td>1</td></a='<>                            |              |                 |             |         |              | source" id="" | pos=       |          | No           | 1        |
| AY599226 | Cloning vector p | <a='< td=""><td></td><td></td><td></td><td></td><td></td><td>ource" id="</td><td>pos=</td><td></td><td>No</td><td></td></a='<>                               |              |                 |             |         |              | ource" id="   | pos=       |          | No           |          |
| F1106040 | Transformation   | <a-1< td=""><td></td><td></td><td></td><td></td><td></td><td>:ource" id="</td><td>nne-</td><td></td><td>No</td><td>&gt;</td></a-1<>                          |              |                 |             |         |              | :ource" id="  | nne-       |          | No           | >        |
|          |                  |                                                                                                    | Add          | Remove          | Clear       |         | Exit         |               |            |          |              |          |

- 1. Click Users button
- 2. Edit user list

Only users with write permission have the rights to edit user list if password has been set when creating database

## Use Database Sequence

- Double click a record in Database control
   Sequence
  - opened and loaded into channel for analysis

| 😰 🖓 - 🔊                     | €" =                     |                                                      |                                         | DNAMAN - [                                     | HE584556]                                  |                                  |                        | _       |               | ×       |   |  |
|-----------------------------|--------------------------|------------------------------------------------------|-----------------------------------------|------------------------------------------------|--------------------------------------------|----------------------------------|------------------------|---------|---------------|---------|---|--|
| Home                        | Sequence Prote           | in & Database                                        | e View                                  |                                                |                                            |                                  |                        | Styl    | e - 🕜         | - = = : | X |  |
| SEQ<br>File ▼<br>Sequence D | Random Blastn            | が Blastp RF<br>が TBlastn RI<br>が Blastp Pro<br>Searc | 1 • • • • • • • • • • • • • • • • • • • | Seq Align<br>Fold Multip<br>Structure 8        | Seq<br>Assembly<br>Comparison              | Restriction Analysi              | Oligo<br>Seq V         | R I -   | PCR<br>Primer |         |   |  |
| Database                    |                          | ά×                                                   | # HE584556                              |                                                |                                            |                                  |                        |         |               |         |   |  |
| Sea                         | arch                     | • •                                                  | source                                  | /sou:<br>2729<br>/sou:                         | rce="Nicotiana_<br>3273<br>rce="Cauliflowe | tomen"<br>er mos"                |                        |         |               |         | ^ |  |
| vectors_puc18.dbs           |                          |                                                      | source                                  | 3274                                           | .5999                                      | _                                |                        |         |               |         |   |  |
| Name De<br>DQ457004 Co      | f<br>onjugative vector p | Length ^<br>4664                                     | source                                  | /sou:<br>6000.<br>/sou:                        | rce="Cloning_ve<br>6045<br>rce="Agrobacter | ctor"<br>:ium_t"                 |                        |         |               |         |   |  |
| HE584556 Clo                | oning vector pAJM        | 6045                                                 | misc_featu                              | ire 66<br>/atti                                | 66284                                      |                                  |                        |         |               |         |   |  |
| AJ537514 Syr                | nthetic construct pl     | 10828                                                | gene                                    | compl                                          | Lement (285133                             | 37)                              |                        | 4       |               |         |   |  |
| Y07862 Clo                  | oning vector pEAV0       | 15528                                                | cds                                     | /name<br>compl                                 | ≥="hph"<br>Lement(285133                   | .1337)                           |                        |         |               |         |   |  |
| SYCCCMA Syr                 | nechocystis sp. PC       | 2393                                                 | mica foot                               | /name                                          | /name="hygromicin-B-ph"                    |                                  |                        |         |               |         |   |  |
| AB593379 Pig                | ggyBac donor vecto       | 8127                                                 | misc_leatt                              | are 1/51.<br>/atti                             | 1/01<br>ributes="multip                    | le clonin;"                      |                        |         |               |         |   |  |
| AB593377 Pig                | ggyBac donor vecto       | 9375                                                 | misc_featu                              | ire 2081.                                      | .2363                                      | -                                |                        |         |               |         |   |  |
| EU234497 Co                 | smid vector pPIBTc       | 7384                                                 | misc featu                              | ire 2660.                                      | 2728                                       | ole_clonin;"                     |                        |         |               |         |   |  |
| EU234496 Co                 | smid vector pPIBTc       | 7436                                                 | -                                       | /att:                                          | ributes="multip                            | le_clonin;"                      |                        |         |               |         |   |  |
| KX357893 Clo                | oning vector pUC1        | 12082                                                | ORIGIN                                  |                                                |                                            |                                  |                        |         |               |         |   |  |
| AY737006 Clo                | oning vector pUC1        | 5874                                                 | 1 TGGTO                                 | GTAAAC AAATT                                   | GACGC TTAGACAAC                            | т таатаасаса т                   | TGCGGACGT              | TTTTCGG | ATC           |         |   |  |
| AY/3/005 Clo                | oning vector pUC1        | 4136                                                 | 61 TGCC0                                | CGATCT AGTAA                                   | CATAG ATGACACCG                            | GC GCGCGATAAT T                  | TATCCTAGT<br>CTCTAATCA | TTGCGCG | CTA<br>CCA    |         |   |  |
| AY619005 Clo                | onina vector pUC1        | 8347                                                 | 181 TCTCA<br>241 AAATT<br>301 CCAA      | ATAAAT AACGT(<br>TATATG ATAAT(<br>ATGTTT GAACG | CATGC ATTACATGI                            | T AATTATTACA T<br>C AACAGGATTC A | GCTTAACGT<br>ATCTTAAGA | AATTCAA | CAG<br>TTG    |         | ~ |  |
| Log-cmd Channe              | el Database File         |                                                      | <                                       | LIGITI ONNOO                                   |                                            | SONOIO0100 0                     | 000100011              | LOOHOIR |               | >       |   |  |

- MYSQL Database Structure
  - One data table: DNAMAN\_Seq\_DB
  - 8 TEXT fields including "Name", "Source", "Ref", "Misc", "Definition", "Keyword", "Annotation", "cds"
  - 4 INT fields including "ROWID", "Type", "Length" and "NumAnnotation"
  - I BLOB "Structure" and I LONGBLOB "Sequence"
  - One log table if enabled: DNAMAN\_Log\_Msg

- MySQL Database Management
  - MySQL databases are managed by local administrator. DNAMAN is not responsible for server side operations.
  - MySQL database administrator is responsible to create users and assign read-write rights to users
  - Database logs reside on server. DNAMAN may not track all logs

- Microsoft SQL Database Structure
  - One data table: DNAMAN\_Seq\_DB
  - 8 fields of varchar(max) including "Name", "Source", "Ref", "Misc", "Definition", "Keyword", "Annotation", "cds"
  - 4 INT fields including "ROWID", "Type", "Length" and "NumAnnotation"
  - 2 fields of varbinary(max) including "Structure" and "Sequence"
  - One log table if enabled: DNAMAN\_Log\_Msg

- MS SQL Database Management
  - Microsoft SQL databases are managed by local administrator. DNAMAN is not responsible for server side operations.
  - Microsoft SQL database administrator is responsible to create users and assign readwrite rights to users
  - Database logs reside on server. DNAMAN may not track all logs

## Shared Database

- MySQL and Microsoft SQL databases are Server-Client based, so databases can be shared natively
- SQLite is not Server-Client based, so database sharing may be restricted and performance may decrease with simultaneous access by a large number of users

# Shared Database

- <u>SQLite database</u>
- Create a folder on shared drive: eg T:\shared\_database

Point DNAMAN database folder to the shared folder

1. Press Settings in Information tab

 Enter database folder on shared drive

 Click OK to save the change
 <u>Make sure shared</u> <u>drive is accessible</u> <u>by users</u>

| 😰 🗟 - 🔊 (                                  | <del>u</del>                  | DNAMAN                                                               | - 🗆 X                             |
|--------------------------------------------|-------------------------------|----------------------------------------------------------------------|-----------------------------------|
| Home                                       | Sequence Protein & Databa     | se View                                                              | Style 👻 🔞 👻                       |
| Cut<br>Copy<br>Paste X Delete<br>Clipboard | Font T Select DNAMAN Settings | Load Sequence we Restriction 7 A & Custom Restriction 7 A & Custom X | striction<br>nzyme<br>Information |
| Database                                   | Folders Files Protein Me      | enu & Toolbar   Misc   Advanced                                      | »                                 |
| 😪 🥒 🗶 Searc                                |                               |                                                                      |                                   |
| Name Def                                   | DNAMAN system                 | C:\Users\dnaman\Documents\dnaman\sys                                 |                                   |
|                                            | Database                      | T:\shared_database                                                   |                                   |
|                                            | Multiple alignment            | C:\Users\dnaman\Documents\dnaman\malign                              |                                   |
|                                            | Consensus data                | C:\Users\dnaman\Documents\dnaman\consens                             |                                   |
|                                            | Sequence maps                 | C:\Users\dnaman\Documents\dnaman                                     |                                   |
|                                            | Temporary                     | C:\Users\dnaman\AppData\Local\Temp                                   |                                   |
|                                            | Default                       | C:\Users\dnaman\Documents\dnaman                                     |                                   |
|                                            | Database Server               | localhost                                                            |                                   |
| 4                                          |                               |                                                                      |                                   |
| Log-cmd Channel                            | 3                             | OK Cancel Help                                                       |                                   |
| • ⊕   ← → 🏠 •                              | s 🗈 🗐 🖈                       |                                                                      | •                                 |
|                                            |                               |                                                                      |                                   |